## Nikon

### Es Funciones añadidas

El *Manual de referencia de la Z 7II/Z 6II* es para la versión de firmware "C" 1.40. Este suplemento detalla las nuevas funciones y los cambios introducidos con las versiones de firmware "C" 1.50 y 1.60 de la cámara. Los dos documentos deben leerse juntos.

### "Versión del firmware"

Para ver la versión del firmware de la cámara o actualizar el firmware de la cámara, seleccione [**Versión del firmware**] en el menú de configuración.

Las actualizaciones se pueden realizar usando un ordenador o dispositivo inteligente.

• Ordenador: Consulte el Centro de descargas de Nikon en busca de nuevas versiones del firmware de la cámara. Podrá obtener información sobre las actualizaciones a través de la página de descarga del firmware.

https://downloadcenter.nikonimglib.com/

• Dispositivo inteligente: Si el dispositivo inteligente ha sido emparejado con la cámara usando la aplicación SnapBridge, la aplicación le notificará automáticamente cuando haya actualizaciones disponibles, y podrá descargar la actualización en la tarjeta de memoria de la cámara a través del dispositivo inteligente. Para más información sobre la realización de las actualizaciones, consulte la ayuda en línea de SnapBridge. Tenga en cuenta que las notificaciones automáticas podrían no visualizarse exactamente al mismo tiempo que las actualizaciones estén disponibles en el Centro de descargas de Nikon.

# Funciones disponibles con la versión del firmware "C" 1.50

#### Nueva opción "USB"

Se ha añadido la opción [**USB**] al menú de configuración. Con esta adición, un iPhone que ejecute la aplicación para teléfonos inteligentes NX MobileAir ahora puede importar las imágenes de una cámara conectada mediante un cable USB.

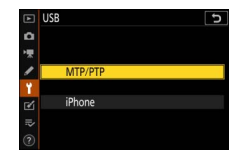

- Seleccione [**MTP/PTP**] al conectarse a ordenadores o dispositivos Android.
- Seleccione [iPhone] solamente al conectarse a un iPhone a través de un cable USB-C a Lightning de otro fabricante para utilizar NX MobileAir (para más información sobre los cables USB-C a Lightning compatibles, consulte la ayuda en línea de NX MobileAir).
- Sin importar si la cámara está o no conectada a un iPhone, seleccionar [**iPhone**] desactivará las funciones indicadas a continuación. Para acceder a estas funciones, seleccione [**MTP/PTP**].
  - funciones de red integradas de la cámara
  - el elemento [**Opc. remoto inalámbrico (ML-L7)**] del menú de configuración
  - suministrar energía a la cámara o cargar la batería mediante USB (no podrá suministrar energía a la cámara ni cargar la batería usando un cargador con adaptador de CA opcional)
- La aplicación NX MobileAir está disponible en Apple App Store® y Google Play™.

### Nueva empuñadura inalámbrica opcional

La cámara ahora es compatible con la empuñadura inalámbrica MC-N10 opcional. Al conectarse a la cámara, la MC-N10 puede usarse para tareas tales como la filmación de vídeos, la toma de fotografías y la realización de ajustes en la cámara.

- La MC-N10 viene equipada con una roseta para su instalación en equipo fotográfico de terceros. Con la MC-N10 montada en equipo fotográfico de terceros a través de un adaptador de roseta compatible con ARRI, podrá mantener enfocados a los sujetos en movimiento mientras barre la cámara para seguir su movimiento, o usar sus útiles controles para configurar ajustes tales como la exposición y el balance de blancos sin necesidad de tocar la cámara.
- Para más información sobre la MC-N10, consulte la documentación disponible en el Centro de descargas de Nikon.

https://downloadcenter.nikonimglib.com/

# Funciones disponibles con la versión del firmware "C" 1.60

#### Modos de pantalla "Prioridad al visor"

El modo de pantalla [**Prioridad al visor**] ha sido reemplazado por [**Prioridad al visor (1)**] y [**Prioridad al visor (2)**].

- En el modo [**Prioridad al visor (1)**], el visor solamente se enciende cuando mire a través de él. Este comportamiento es idéntico al de [**Prioridad al visor**] en versiones anteriores del firmware de la cámara "C".
- En el modo [**Prioridad al visor (2**)], el visor se encenderá cuando mire a través de él y también durante unos segundos después de encender la cámara, cuando se pulsa el disparador hasta la mitad o se pulsa el botón **AF-ON**.
- La opción [**Prioridad al visor**] de [**Limitar selección modo monitor**] en el menú de configuración también se ha sustituido por las opciones [**Prioridad al visor (1**)] y [**Prioridad al visor (2**)].
- Si selecciona [**Prioridad al visor (1)**] o [**Prioridad al visor (2)**] cuando la pantalla está inclinada, colocar su ojo en la cámara no activará el visor.

#### Nuevas configuraciones de vista previa para la fotografía con flash

[Siempre] y [Solo cuando no se utiliza flash] se han añadido a las opciones disponibles para la configuración personalizada d9 [Aplicar configuración a live view] > [Activado].

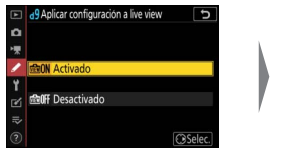

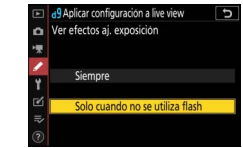

| Opción        | Descripción                                                                                                    |  |
|---------------|----------------------------------------------------------------------------------------------------|--|
| [Activado]    | <ul> <li>Los efectos de los cambios en ajustes tales como el balance de blancos, los Picture Control y la compensación de exposición son visibles en la pantalla de disparo. Pulsar</li> <li>Cuando [Activado] está marcado muestra las opciones [Siempre] y [Solo cuando no se utiliza flash].</li> <li>[Siempre]: Los efectos de los ajustes también son visibles cuando haya instalado un flash y esté listo para disparar.</li> <li>Este ajuste se recomienda cuando se utiliza la pantalla para realizar ajustes en la exposición del fondo.</li> <li>El sujeto principal puede aparecer oscuro en la pantalla de disparo.</li> <li>[Solo cuando no se utiliza flash]: El brillo de la pantalla se ajusta para facilitar la visualización (según [Desactivado]) cuando haya instalado un flash y esté listo para disparar. Independientemente, los efectos de los ajustes en los colores son visibles.</li> </ul> |  |
| [Desactivado] | <ul> <li>Los efectos de los cambios en ajustes tales como el balance de blancos, los Picture Control y la compensación de exposición no son visibles en la pantalla de disparo. El tono y el brillo de la pantalla se pueden ajustar para facilitar la visualización durante los disparos de foto extendidos.</li> <li>Aparece un icono  en la pantalla de disparo.</li> </ul>                                                                                                    |  |

#### Nueva configuración personalizada: d10 "Colores de pantalla cálidos"

Se ha añadido una opción [**Colores de pantalla cálidos**] al menú de configuraciones personalizadas en la posición d10. Use colores más cálidos con brillo reducido en las pantallas de disparo, menú y/o reproducción. Esto

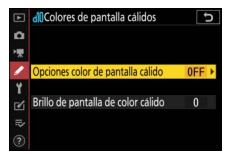

facilita la visualización de las pantallas al adaptar la visión a entornos oscuros durante la fotografía astronómica y similares.

| Opción                                       | Descripción                                                                                                    |
|----------------------------------------------|----------------------------------------------------------------------------------------------------|
| [Opciones<br>color de<br>pantalla<br>cálido] | <ul> <li>Elija entre las opciones siguientes.</li> <li>[Modo 1]: Use colores más cálidos en las pantallas de disparo, menú y reproducción.</li> <li>[Modo 2]: Use colores más cálidos en la pantalla del menú. Los colores más cálidos también se utilizan para los iconos y otra información en las pantallas de disparo y reproducción, pero no para la vista a través del objetivo ni para el contenido de las propias imágenes.</li> <li>[Desactivado]: No se utilizan colores cálidos.</li> </ul> |
| [Brillo de<br>pantalla de<br>color cálido]   | Pulse 🕙 o 🐨 para ajustar el brillo de la pantalla de color<br>cálido. Elija valores más altos para aumentar el brillo o<br>más bajos para reducirlo.                                                                                                    |

#### Nueva configuración personalizada: d11 <u>"Encuadre de imagen"</u>

Se ha añadido una opción [**Encuadre de imagen**] al menú de configuraciones personalizadas en la posición d11. Seleccione [**Desactivado**] para ocultar el borde blanco alrededor de las pantallas de disparo en la pantalla y en el visor.

#### 🔽 Configuraciones personalizadas renumeradas

Con la adición de las configuraciones personalizadas d10 [Colores de pantalla cálidos] y d11 [Encuadre de imagen], las configuraciones personalizadas [Visualizar cuadrícula de encuadre], [Contorno de enfoque] y [Ver todo en modo continuo] tienen ahora una nueva numeración tal y como se muestra.

|   | d Disparo/pantalla                   | C<br>D |
|---|--------------------------------------|--------|
| n | d9 Aplicar configuración a live view | di ON  |
| - | díColores de pantalla cálidos        | 0FF    |
| 1 | dl Encuadre de imagen                | ON     |
|   | d2Visualizar cuadricula de encuadre  | 0FF    |
| 1 | Contorno de enfoque                  |        |
| Ľ | d4Ver todo en modo continuo          | ON     |
|   | el Velocidad sincroniz. flash        | 1/200  |
|   | 2 Velocidad obturación flash         | 1/60   |

#### Nueva configuración personalizada: g7 "Indicador de fotograma REC rojo"

Se ha añadido una opción [**Indicador de fotograma REC rojo**] al menú de configuraciones personalizadas en la posición g7. Si selecciona [**Activado**], aparecerá un borde rojo alrededor de la pantalla de disparo mientras la

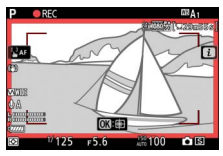

grabación de vídeo está en curso. Esto le ayuda a evitar tomas perdidas al avisarle cuando la grabación está en curso.

#### 🔽 Configuración personalizada renumerada

Con la adición de [**Indicador de fotograma REC rojo**] en la posición g7, [**Asignar botones MB-N11**] ahora tiene la numeración g8.

#### Nueva opción para el menú de configuración: "Tam. pantalla buscador (foto Lv)"

Se ha agregado una opción [**Tam. pantalla buscador (foto Lv)**] al menú de configuración. Elija una ampliación para la pantalla del visor entre [**Estándar**] y [**Pequeño**]. Seleccionar [**Pequeño**] facilita la visualización del sujeto completo.

© 2023 Nikon Corporation